Indradrive -

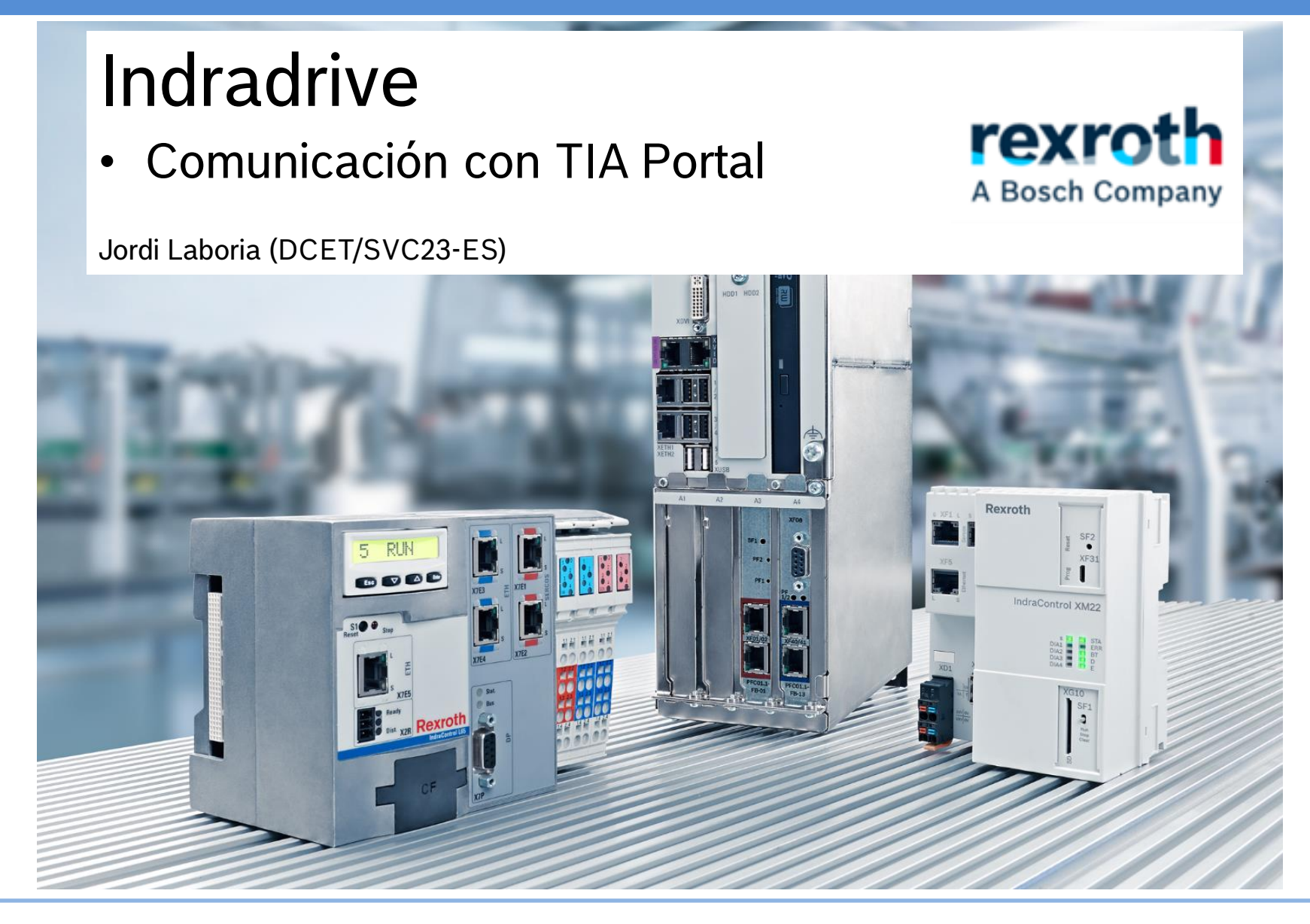

11/06/2020 | DCET / SVC23-ES | Jordi Laboria | Bosch Rexroth AG2020 All rights reserved, also regarding any disposal, explotacion, reproduction, editing, distribution, as well as in the event of applications for industrial property rights.

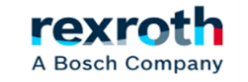

# Configuración Indradrive

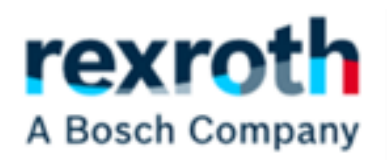

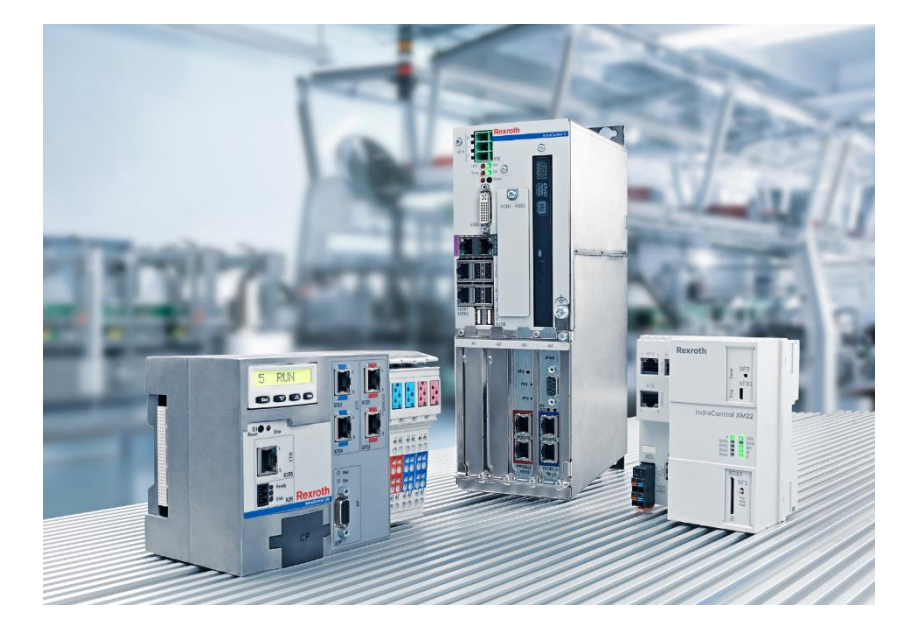

# Contenido Grupo 1:

- Selección de IP ingeniería Conectores
- Selección de IP Ingeniería Pantalla
- Selección de IP ingeniería Menú de visualización
- Selección de IP Ingeniería Indraworks
- Comunicación ProfiNet Tipo de comunicación de selección
- Comunicación ProfiNet Asignación IP
- Comunicación ProfiNet Canal de parámetros
- Comunicación ProfiNet Selección del tipo de perfil
- Comunicación ProfiNet Modificar datos de proceso
- Comunicación ProfiNet Números de palabras de los parámetros utilizados
- Comunicación ProfiNet Parámetro de estructura P-0-4077, Palabra de control
- Comunicación ProfiNet Parámetro de estructura P-0-4078, Palabra de estado
- Comunicación ProfiNet Parámetro de estructura S-0-0145, Palabra de control de señal
- Comunicación ProfiNet Parámetro de estructura S-0-0144, Palabra de estado de señal
- Comunicación ProfiNet Seleccionar el modo de trabajo

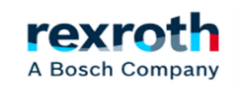

### Paso 1 – Selección de IP Ingeniería

Los conectores que aparecerán en las tarjetas de control serán los siguientes dependiendo de sus configuraciones. En el ejemplo podemos ver los conectores de una tarjeta de control con "Comunicación cruzada". En cualquier caso, los números de los mismos siempre serán iguales para cualquier tarjeta de cualquier tipo.

X24 / X25 Sercos III Master Port (Cross Comunication)

### X22 / X23

Puerto de comunicación de bus de campo. Definido como ET en la configuración de la tarjeta, permite seleccionar, ProfiNet, Ethernet IP, EtherCat o Sercos III

## X24 / X25

Definido como ET en la configuración de la tarjeta, permite seleccionar, ProfiNet, Ethernet IP, EtherCat o Sercos III

rex

A Bosch Company

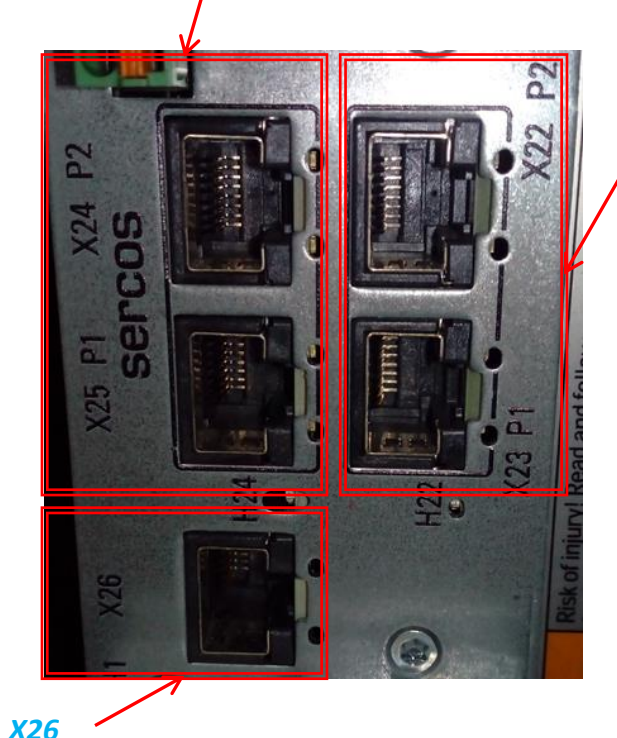

Engineering Port

|   | Connector | Туре          | Possible<br>Use | Comunication                                                                          |
|---|-----------|---------------|-----------------|---------------------------------------------------------------------------------------|
|   | X26       | Engineering   | Engineering     |                                                                                       |
| - | X22/X23   | MultiEthernet | Engineering     | Sercos III<br>Ethernet/IP<br>ProFlnet<br>EtherCat<br>Master Communicaction Not Active |
| - | X24/X25   | MultiEthernet | Engineering     | Sercos III<br>Ethernet/IP<br>ProFlnet<br>EtherCat<br>Master Communicaction Not Active |

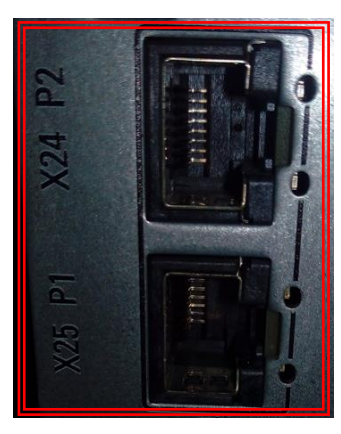

MultiEthernet Card

Los números asignados a los conectores no varían incluso si las tarjetas son de un tipo diferente. Por ejemplo, en una tarjeta tipo Sercos III, los conectores siguen siendo el X24 y X25 y en una tarjeta sin "comunicación cruzada" pero de la ET (MultiEthernet) el nombre del conector es el mismo

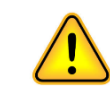

Recuerde también que todos los puertos de comunicación también se pueden utilizar como puertos de ingeniería con su propia IP

Master Card CCD

# Indradrive - Selección IP de ingeniería – Display

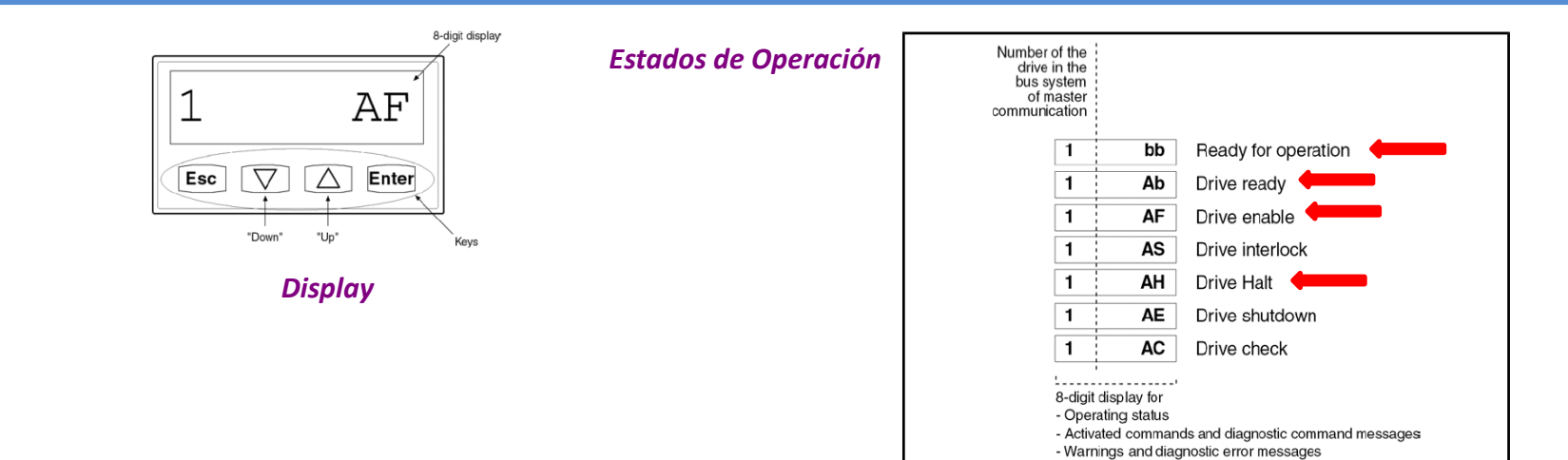

### Estados en condiciones normales

| State    | Description                                                           |  |  |  |  |  |
|----------|-----------------------------------------------------------------------|--|--|--|--|--|
| PM or P2 | Parameter Mode                                                        |  |  |  |  |  |
| bb       | Ready for Power On                                                    |  |  |  |  |  |
| Ab       | Control And Power Sections Ready For Operation                        |  |  |  |  |  |
| AH       | Drive Halt (Axis whit Torque)                                         |  |  |  |  |  |
| AF or AU | Drive Whit activated Operation Mode (Velocity, Position, Symchronism) |  |  |  |  |  |

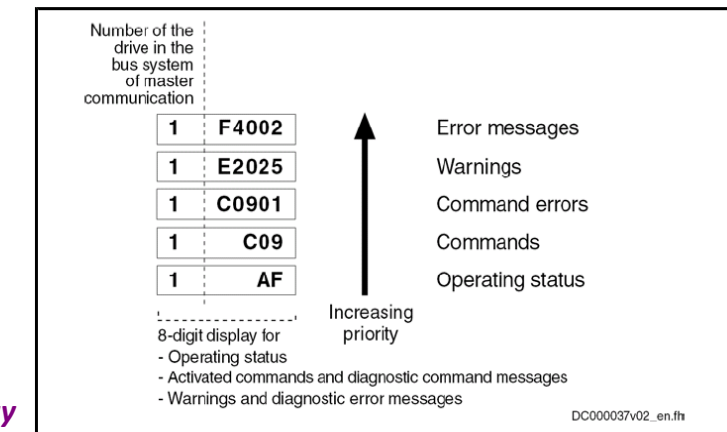

DC000058v02\_en.fh

### Estados del Display

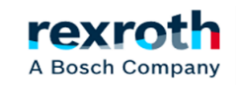

La selección del ip de comunicaciones se puede realizar desde el menú específico de la pantalla indradrive

Desde esta pantalla podemos modificar todas las opciones disponibles de los diferentes puertos de comunicación

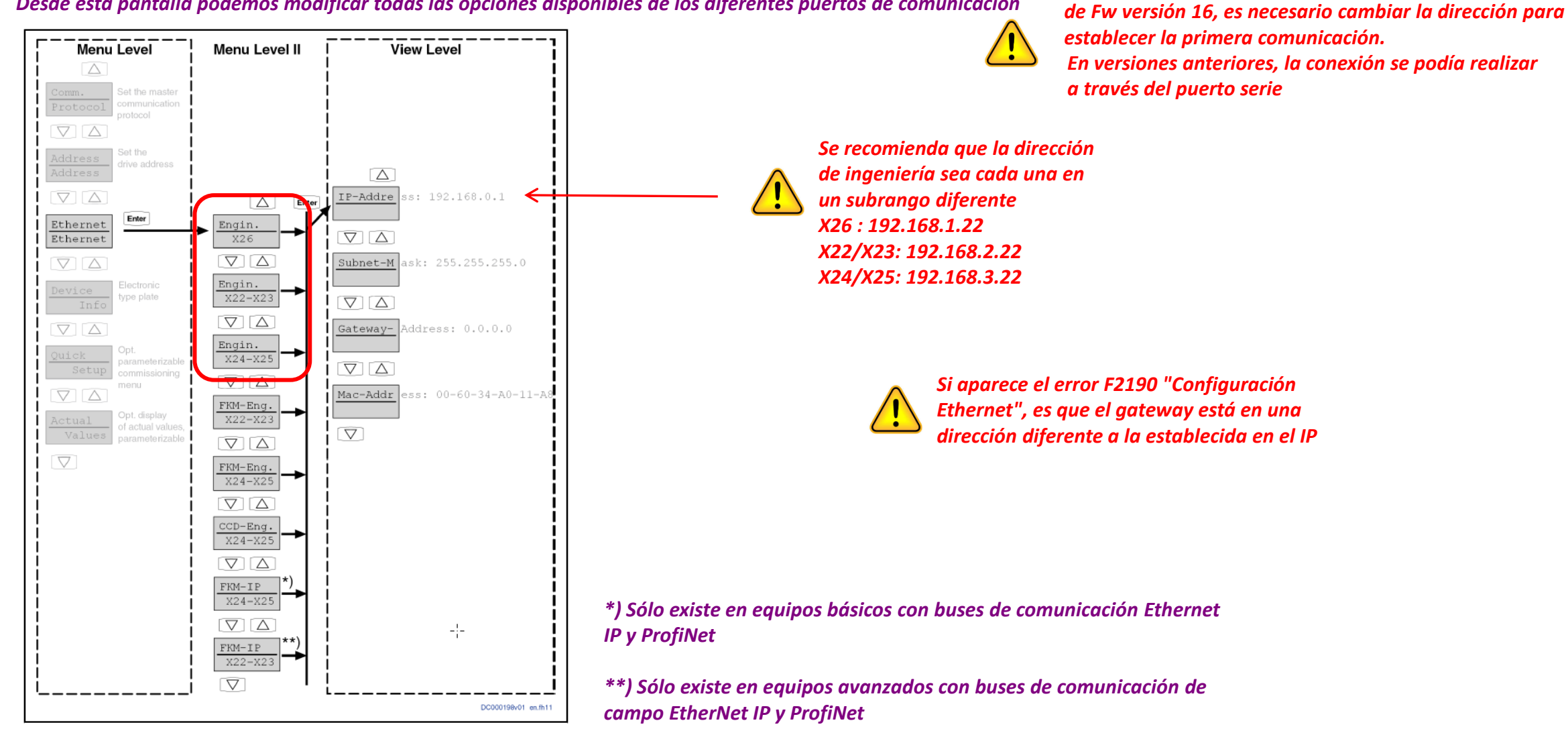

11/06/2020 | DCET / SVC23-ES | Jordi Laboria | Bosch Rexroth AG2020 All rights reserved, also regarding any disposal, explotacion, reproduction, editing, distribution, as well as in the event of applications for industrial property rights.

En las versiones indradrive de segunda generación a partir

Ejemplo de cambio de la IP en los conectores X22-X23

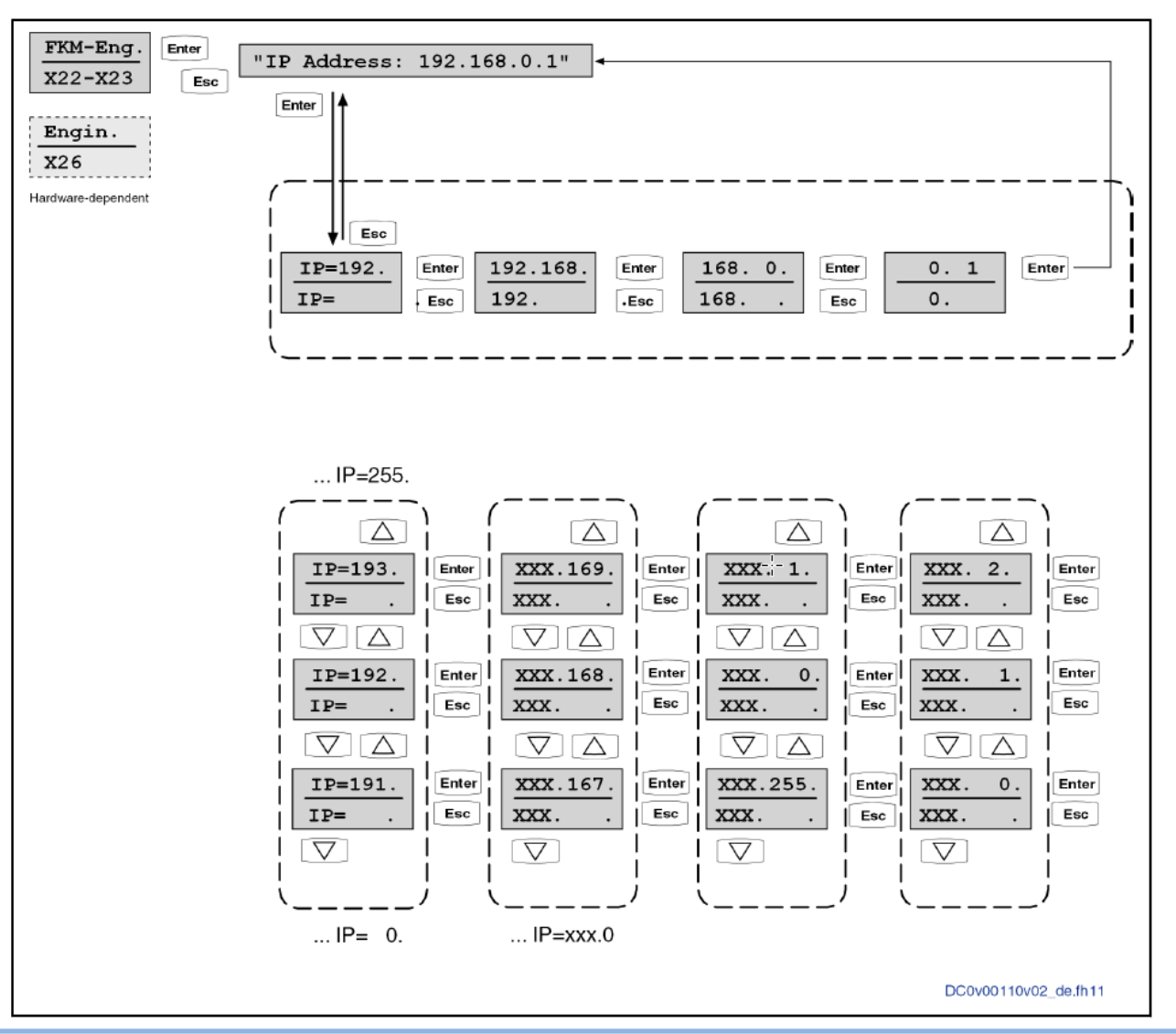

11/06/2020 | DCET / SVC23-ES | Jordi Laboria | Bosch Rexroth AG2020 All rights reserved, also regarding any disposal, explotacion, reproduction, editing, distribution, as well as in the event of applications for industrial property rights.

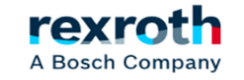

# Indradrive - Selección IP de ingeniería – Indraworks

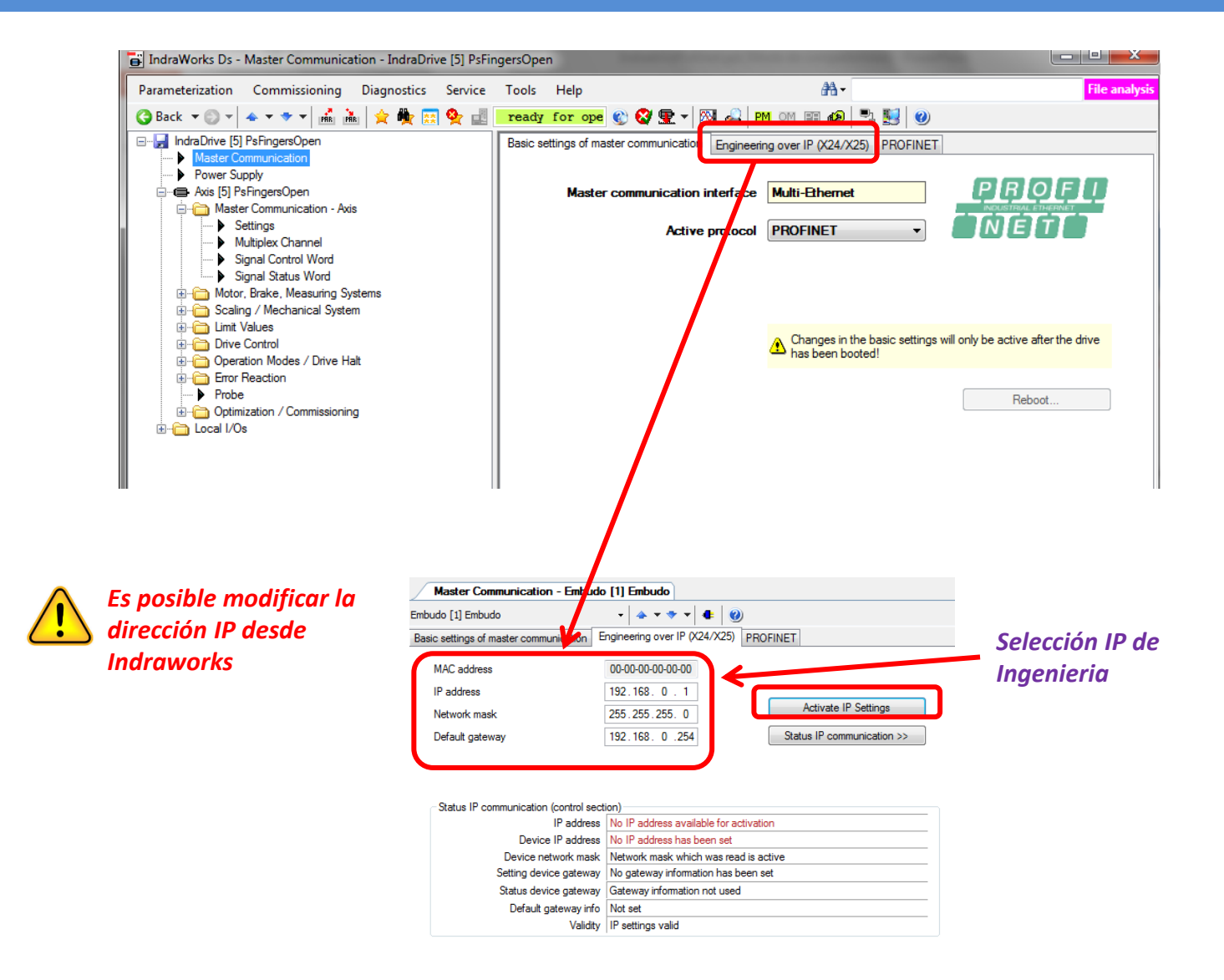

11/06/2020 | DCET / SVC23-ES | Jordi Laboria | Bosch Rexroth AG2020 All rights reserved, also regarding any disposal, explotacion, reproduction, editing, distribution, as well as in the event of applications for industrial property rights.

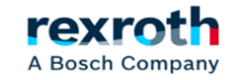

Paso 2 – Selección del tipo de comunicación, en este ejemplo, la comunicación seleccionada será ProfiNet

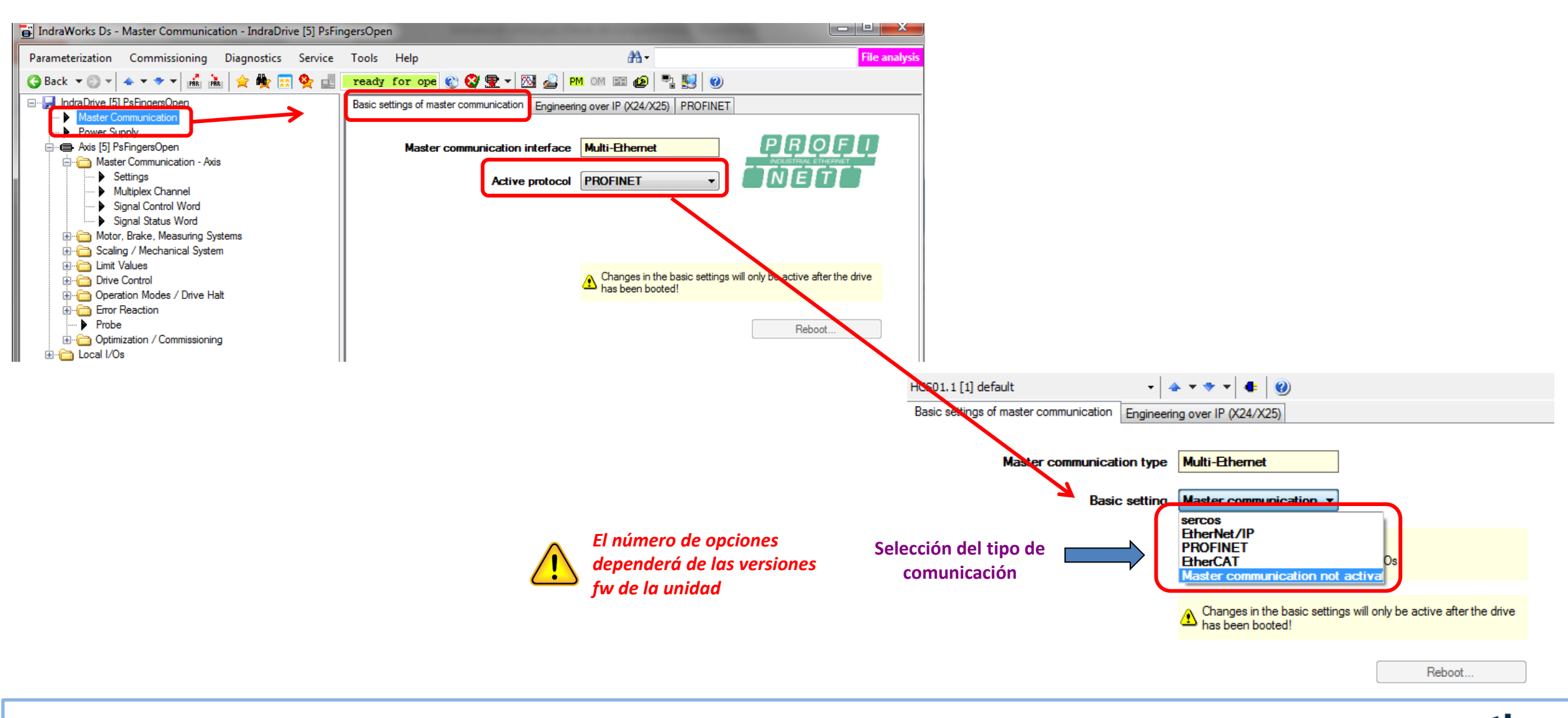

rexro

A Bosch Company

En la mayoría de los casos, la dirección IP se asigna directamente desde el PLC de orden superior

| HCS01 1 [1] default                                                                                                    | Master Communication - Embur                                                                                                    | do [1] Embudo                                                                                                    |                                                                                                    |                                                                                               |                                  |
|----------------------------------------------------------------------------------------------------|----------------------------------------------------------------------------------------------------|----------------------------------------------------------------------------------------------------|----------------------------------------------------------------------------------------------------|-----------------------------------------------------------------------------------------------|----------------------------------|
| Master Communication                                                                                                    | Embudo [1] Embudo                                                                                                    | • 🔺 • 🔻 • 🗲                                                                                                    | 0                                                                                                    |                                                                                               |                                  |
| Imme Axis [1] default                                                                                                    | Basic settings of master communication                                                                                                    | Engineering over IP (Y24 AV2                                                                                                  | 5) PROFINET                                                                                                    |                                                                                               |                                  |
| Master Communication - Axis     Motor, Brake, Measuring Systems     Scaling / Mechanical System     Limit Values                                                     | Device MAC address<br>Port 1 MAC address<br>Port 2 MAC address                                                                              | 00-00-00-00-00-00<br>00-00-00-00-00-00<br>00-00-                                                                              |                                                                                                    | 2                                                                                             |                                  |
|                                                                                                    | IP address (j)<br>Network mask<br>Default gateway<br>Device address<br>Field bus: diagnostic message<br>Device name                         | 192.168.10.30         255.255.255.0         192.168.10.30         1         INIT : Initialize after BcbtUp         eje-embudo | Ejemplo con la IP asign<br>desde Indraworks y en<br>PLC Maestro                                                                                                    | ada<br>el                                                                                     |                                  |
| Master Axis Generation     Measuring Encoder     Position Switch     Local I/Os                                                                                      | Watchdog time<br>Internal copy time of process data<br>Parameter channel configuration<br>Length of parameter channel                       | 1   ms     2000   us     IDN access   •     10   Byte                                                                         |                                                                                                    | 1 carumeening over IP (X22/X2)                                                                | 3)   PROFINET                    |
| Si el valor de la "Direcció                                                                                                    | ón IP" de ProfiNet es (                                                                                                    | 0.0.0.0                                                                                                    | Device MAC address<br>Port 1 MAC address<br>Port 2 MAC address<br>IP address<br>Network mask                                                                                                    | 00-60-34-AE-8C-EA<br>00-60-34-AE-8C-EB<br>00-60-34-AE-8C-EC<br>0 0 0 0 0 0 0<br>0 0 0 0 0     | PROF<br>NET<br>Ejemplo con la IP |
| (en Indraworks), el valor<br>directamente desde el Pl<br>dato importantes siemp<br>de coincidir con el asigno<br>configuración de hardwo<br>lo contrario la comunica | asignado se asume<br>LC maestro. En este co<br>re será el nombre y é<br>ado en la parte de<br>are del PLC Master, yo<br>ción no funcionará. | nso, el<br>ste debe<br>n que de                                                                                               | Default gateway<br>Device address<br>Field bus: diagnostic message<br>Device name<br>Watchdog time<br>Internal copy time of process data<br>Parameter channel configuration<br>Length of parameter channel | 0.0.0.0<br>1<br>RUN: Data Exchange act w<br>axis1<br>6 ms<br>2000 us<br>Deactivated<br>0 Byte | asignada desde el<br>PLC Maestro |

11/06/2020 | DCET / SVC23-ES | Jordi Laboria | Bosch Rexroth AG2020 All rights reserved, also regarding any disposal, explotacion, reproduction, editing, distribution, as well as in the event of applications for industrial property rights.

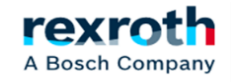

La opción de utilizar el canal de parámetros es totalmente seleccionable y dependerá de si queremos usarlo o no

| [2] default                            | • 🔺 • 🔹 • 📲 🕘                          |                     |                                     |             |    |
|----------------------------------------|----------------------------------------|---------------------|-------------------------------------|-------------|----|
| Basic settings of master communication | Engineering over IP (X24/X25) PROFINET |                     |                                     |             |    |
| Device MAC address                     | 00-60-34-B2-BE-89                      | PROFT               |                                     |             |    |
| Port 1 MAC address                     | 00-60-34-B2-BE-8A                      | INDUSTRIAL ETHERNET |                                     |             |    |
| ort 2 MAC address                      | 00-60-34-B2-BE-8B                      |                     |                                     |             |    |
| address 🧃                              | 0.0.0                                  |                     |                                     |             |    |
| etwork mask                            | 255.255.255.0                          |                     |                                     |             |    |
| Default gateway                        | 0.0.0.                                 |                     |                                     |             |    |
| evice address                          | 2                                      |                     |                                     |             |    |
| eld bus: diagnostic message            | STANDBY : no fieldbus session          |                     |                                     |             |    |
| evice name                             |                                        |                     |                                     |             |    |
| Watchdog time                          | 0 ms                                   |                     | internal copy time or process data  |             | ~~ |
| Internal copy time of process data     | 2000 us                                |                     | <br>Parameter channel configuration | Deactivated | -  |
| Parameter channel configuration        | Deactivated                            |                     | Length of parameter channel         | Deactivated |    |
| Length of parameter channel            | 0 Byte                                 |                     |                                     | EIDN access | s  |

|        | Parameter Channel      |  |        |                        |  |  |  |  |  |  |  |  |
|--------|------------------------|--|--------|------------------------|--|--|--|--|--|--|--|--|
| Word 1 | Status Word            |  | Word 1 | Control Word           |  |  |  |  |  |  |  |  |
| Word 2 | Parameter Type - Index |  | Word 2 | Parameter Type - Index |  |  |  |  |  |  |  |  |
| Word 3 | SubIndex               |  | Word 3 | SubIndex               |  |  |  |  |  |  |  |  |
| Word 4 | Value (High)           |  | Word 4 | Value (High)           |  |  |  |  |  |  |  |  |
| Word 5 | Value (Low)            |  | Word 5 | Value (Low)            |  |  |  |  |  |  |  |  |

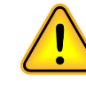

Esta opción permite el acceso a algunos parámetros específicos. Por lo general, si se utiliza, se utiliza el ajuste de E/S de 5 palabras

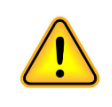

Esta parte de las comunicaciones se detalla en otro manual específico. Paso 3 – Selección del tipo de perfil de comunicación

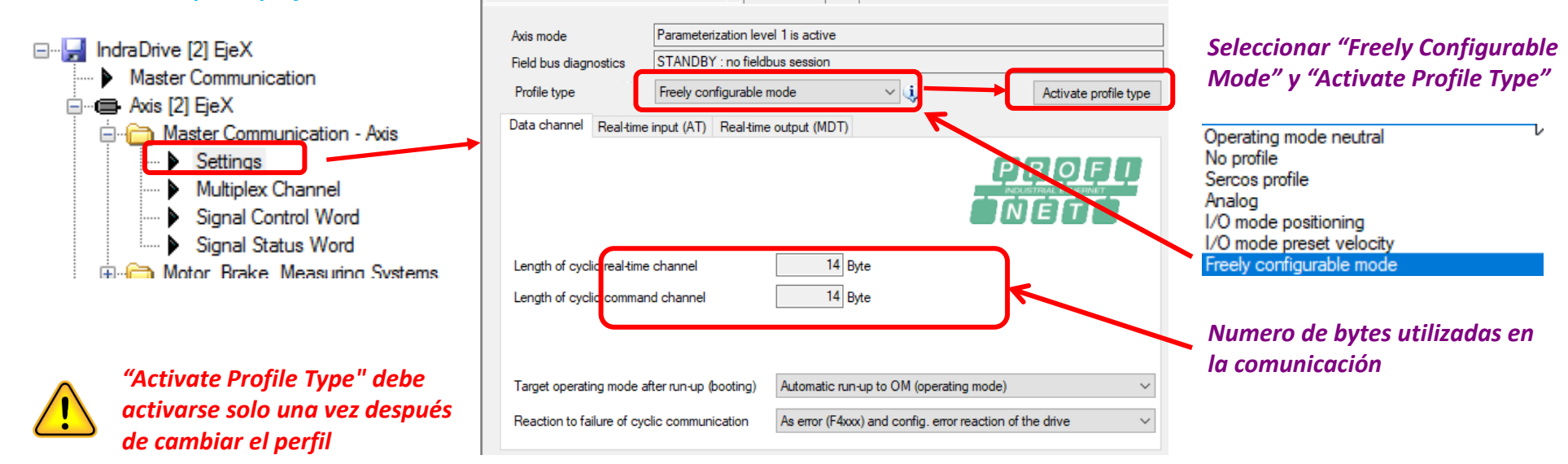

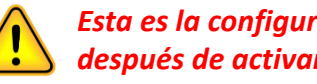

# Esta es la configuración estándar después de activar el tipo de perfil

# Parámetros enviados hacia el PLC (AT) – Valores actuales

| D | ata cha | nnel Real-time input (AT) Real-time output (MDT) |  |  |  |  |  |  |  |  |  |
|---|---------|--------------------------------------------------|--|--|--|--|--|--|--|--|--|
|   |         |                                                  |  |  |  |  |  |  |  |  |  |
| 1 | No.     | Config list cyclic actual data channel           |  |  |  |  |  |  |  |  |  |
|   | 1       | P-0-4078 : Field bus: Status word                |  |  |  |  |  |  |  |  |  |
|   | 2       | S-0-0386 : Active position feedback value        |  |  |  |  |  |  |  |  |  |
|   | 3       | S-0-0040 : Velocity feedback value of encoder 1  |  |  |  |  |  |  |  |  |  |
|   | 4       | S-0-0390 : Diagnostic message number             |  |  |  |  |  |  |  |  |  |
|   | 5       | -                                                |  |  |  |  |  |  |  |  |  |

# Parámetros recibidos desde el PLC (MDT) – Valores de Comando

| Data cha | nnel Real-time input (AT) Real-time output (MDT) |  |  |  |  |  |  |  |  |  |
|----------|--------------------------------------------------|--|--|--|--|--|--|--|--|--|
|          |                                                  |  |  |  |  |  |  |  |  |  |
| No.      | No. Config list cyclic command data channel      |  |  |  |  |  |  |  |  |  |
| 1        | P-0-4077 : Field bus: Control word               |  |  |  |  |  |  |  |  |  |
| 2        | S-0-0282 : Positioning command value             |  |  |  |  |  |  |  |  |  |
| 3        | S-0-0259 : Positioning velocity                  |  |  |  |  |  |  |  |  |  |
| 4        | S-0-0000 : < empty >                             |  |  |  |  |  |  |  |  |  |
| 5        | 5 S-0-0000 : < empty >                           |  |  |  |  |  |  |  |  |  |
| 6        | -                                                |  |  |  |  |  |  |  |  |  |

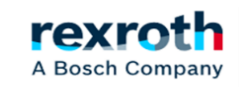

# Indradrive - Comunicación ProfiNet – Modificación de los Datos de Proceso

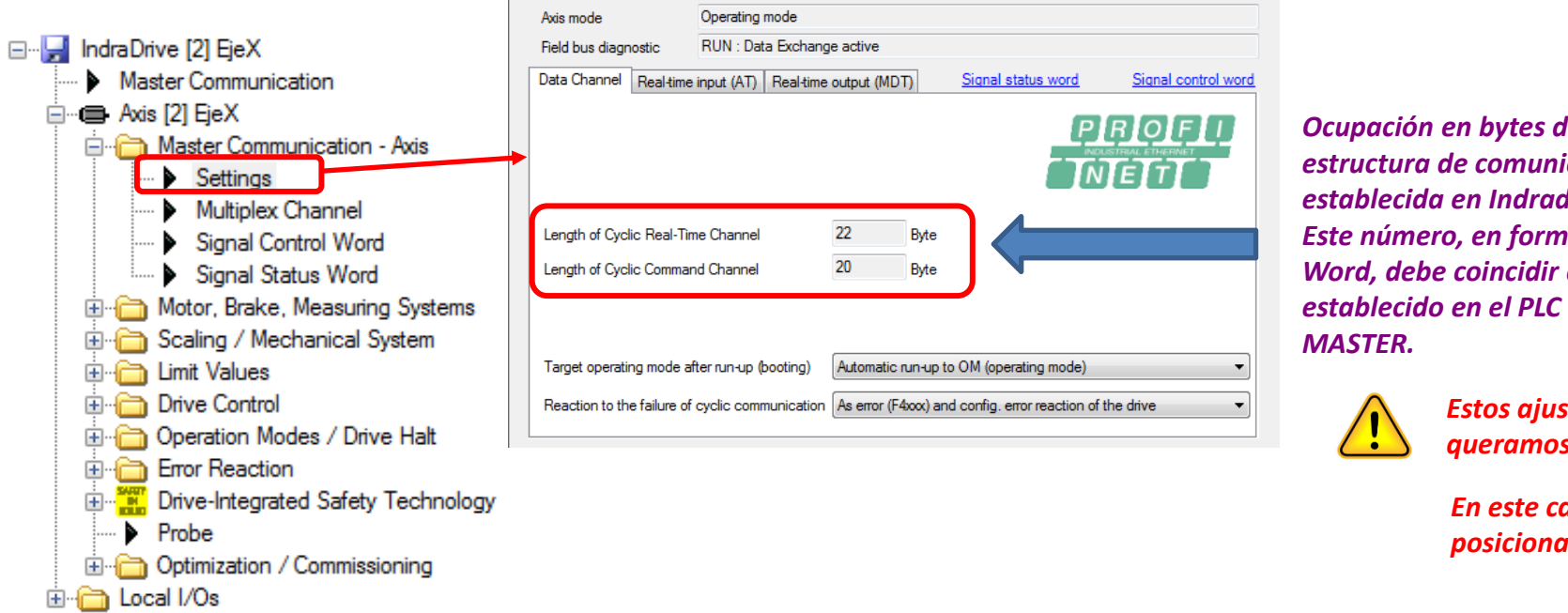

Ocupación en bytes de la estructura de comunicación establecida en Indradrive. Este número, en formato Word, debe coincidir con el

> Estos ajustes dependerán de cómo queramos trabajar con el eje

En este caso vamos a utilizar un ejemplo de posicionamiento y jogging (Más / Menos)

rexroth

A Bosch Company

### Parámetros enviados hacia el PLC (AT) – Valores actuales

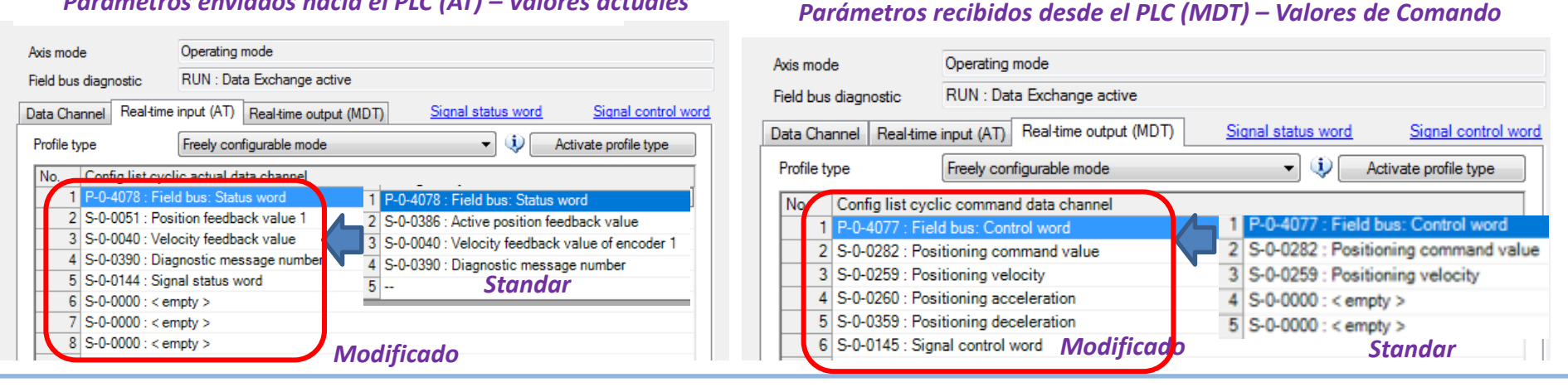

11/06/2020 | DCET / SVC23-ES | Jordi Laboria | Bosch Rexroth AG2020 All rights reserved, also regarding any disposal, explotacion, reproduction, editing, distribution, as well as in the event of applications for industrial property rights.

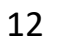

| Axis mod   | le                       | Operating m                       | ode                    |                    |              |                       |
|------------|--------------------------|-----------------------------------|------------------------|--------------------|--------------|-----------------------|
| Field bus  | s diagnostic             | RUN : Data                        | Exchange active        |                    |              |                       |
| Data Cha   | annel Real4              | time input (AT)                   | Real-time output (MDT) | <u>Signal stat</u> | us word      | Signal control word   |
| Profile t  | уре                      | Freely coni                       | gurable mode           | •                  | ) 🔅 🗛        | ctivate profile type  |
| No.        | Config list              | cyclic actual date                | a channel              |                    |              |                       |
| 1          | P-0-4078 :               | Field bus: Status                 | word                   |                    |              | -                     |
| 2          | S-0-0051 :               | Position feedbac                  | k value                |                    |              |                       |
| 3          | S-0-0040 :               | Velocity feedbac                  | k value                |                    |              |                       |
| 4          | S-0-0390 :               | Diagnostic mess                   | age number             |                    |              |                       |
| 5          | S-0-0144 :               | Signal status wo                  | rd                     |                    |              |                       |
| 6          | S-0-0000 :               | < empty >                         |                        |                    |              |                       |
| 7          | S-0-0000 :               | < empty >                         |                        |                    |              |                       |
| 8          | S-0-0000 :               | < empty >                         |                        |                    |              |                       |
|            | Ler                      | gth of Cyclic                     | Command Channel        |                    | 20           | Byte                  |
| Axis mode  | е                        | Operating                         | mode                   |                    |              |                       |
| Field bus  | diagnostic               | RUN : Dat                         | ta Exchange active     |                    |              |                       |
| Data Chai  | nnel Real-               | time input (AT)                   | Real-time output (MDT) | Signa              | al status wo | ord Signal control v  |
| Profile ty | ре                       | Freely cor                        | nfigurable mode        |                    | - 🌒          | Activate profile type |
| No.        | Config list              | cyclic comman                     | nd data channel        |                    |              |                       |
| 1          | P-0-4077 :               | Field bus: Con                    | trol word              |                    |              |                       |
| 2          | S-0-0282 :               | Positioning cor                   | mmand value            |                    |              | 4                     |
| 3          | S-0-0259 :               | Positioning vel                   | locity                 |                    |              |                       |
| 4          | S-0-0260 :               | Positioning acc                   | celeration             |                    |              |                       |
| 5          | S-0-0359 :               | Positioning dee                   | celeration             |                    |              | ٩                     |
| 6          | S-0-0145 :               | Signal control                    | word                   |                    |              |                       |
| 5          | S-0-0359 :<br>S-0-0145 : | Positioning dee<br>Signal control | celeration<br>word     |                    |              |                       |

## Parámetros enviados hacia el PLC (AT) – Valores actuales

|             |   | Parameter | Description               | Word      | Number |
|-------------|---|-----------|---------------------------|-----------|--------|
|             | 1 | P-0-4078  | FieldBus: Status Word     | Word      | 1      |
|             | 2 | S-0-0051  | Position Feedback Value 1 | High Word | 2      |
|             |   |           |                           | Low Word  | 3      |
|             | 3 | S-0-0040  | Velocity Feedback Value 1 | High Word | 4      |
| Status (AT) |   |           |                           | Low Word  | 5      |
| Status (AT) | 4 | S-0-0390  | Diagnostic Message Number | High Word | 6      |
|             |   |           |                           | Low Word  | 7      |
|             | 5 | S-0-0144  | Signal Status Word        | Word      | 8      |
|             | 6 | S-0-0000  | Dummy                     | Word      | 9      |
|             | 7 | S-0-0000  | Dummy                     | Word      | 10     |
|             | 8 | S-0-0000  | Dummy                     | Word      | 11     |

# 11 Words (22 Bytes)

# Parámetros recibidos desde el PLC (MDT) – Valores de Comando

|         |   | Parameter | Description               | Word      | Number |
|---------|---|-----------|---------------------------|-----------|--------|
|         | 1 | P-0-4077  | FieldBus: Control Word    | Word      | 1      |
|         | 2 | S-0-0282  | Positioning Command Value | High Word | 2      |
|         |   |           |                           | Low Word  | 3      |
|         | 3 | S-0-0259  | Positioning Velocity      | High Word | 4      |
| Control |   |           |                           | Low Word  | 5      |
| (MDT)   | 4 | S-0-0260  | Positioning Acceleration  | High Word | 6      |
|         |   |           |                           | Low Word  | 7      |
|         | 5 | S-0-0359  | Positioning Deceleration  | High Word | 8      |
|         |   |           |                           | Low Word  | 9      |
|         | 6 | S-0-0145  | Signal Control Word       | Word      | 10     |

10 Words (20 Bytes)

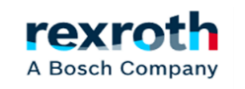

# Indradrive - Comunicación ProfiNet – Estructura del parámetro P-0-4077 Control Word

|     |                                                                                                    |                          | Parameter                                   | Description                                         | Word      | Numb                                                                                                    | er 🕟                                           | PARAMETER            | BIT             | DESCRIPTION                     |  |
|-----|----------------------------------------------------------------------------------------------------|--------------------------|---------------------------------------------|-----------------------------------------------------|-----------|----------------------------------------------------------------------------------------------------|------------------------------------------------|----------------------|-----------------|---------------------------------|--|
|     | (                                                                                                    | 1                        | P-0-4077                                    | FieldBus: Control Word                              | Word      | 1                                                                                                    |                                                | P-0-4077             | 0               | Command Value Acceptance        |  |
|     |                                                                                                    | 2                        | S-0-0282                                    | Positioning Command Value                           | High Word | d 2                                                                                                    |                                                |                      | 1               | Operating Mode Setting          |  |
|     |                                                                                                    |                          |                                             |                                                     | Low Word  | 1 3                                                                                                    |                                                |                      | 2               | Moving To Zero                  |  |
|     |                                                                                                    | 3                        | S-0-0259                                    | Positioning Velocity                                | High Word | 4 4                                                                                                    |                                                |                      | 3               | Absolute / Relative             |  |
| Con | ntrol                                                                                                    |                          |                                             |                                                     | Low Word  | 1 5                                                                                                    |                                                |                      | 4               | Immediate block Change          |  |
| (M  | DT)                                                                                                    | 4                        | S-0-0260                                    | Positioning Acceleration                            | High Word | 3 6                                                                                                    | 1                                              |                      | 5               | Clear Error                     |  |
|     |                                                                                                    |                          |                                             |                                                     | Low Word  | 1 7                                                                                                    |                                                |                      | 6               | Jogging +                       |  |
|     |                                                                                                    |                          | \$-0-0359                                   | Positioning Deceleration                            | High Word | 4 8                                                                                                    | -                                              |                      | 7               | Jogging -                       |  |
|     |                                                                                                    | P                        | 3-0-0333                                    | Positioning Deceleration                            | Low Word  |                                                                                                    |                                                |                      | 8               | Selection Operation Modes Bit 0 |  |
|     |                                                                                                    |                          | C 0 0145                                    | Signal Control Word                                 | Word      | 10                                                                                                    | -                                              |                      | 9               | Selection Operation Modes Bit 1 |  |
|     |                                                                                                    | 0                        | 3-0-0145                                    | Signal Control Word                                 | word      | 10                                                                                                    |                                                |                      | 10              | Spare                           |  |
| Bit | Designat                                                                                                    | tion/f                   | unction                                     |                                                     |           | Esta                                                                                                    | estructura no es confiauro                     | able                 | 11              | Spare                           |  |
| 0   | Comman<br>Upon a ch                                                                                                    | nd val<br>hange          | ue acceptance<br>( <u>S-0-0346</u> , bit 0  | )                                                   |           | aunaue podría modificarse                                                                                                    |                                                |                      |                 | IPosSync                        |  |
|     | - the con                                                                                                    | nmand                    | position is applie                          | , or<br>d.                                          | /!        | aut                                                                                                    | omáticamente en función d                      | lel tipo             | 13              | Drive Halt                      |  |
| 1   | Operatin<br>0->1: Ch                                                                                                    | i <b>g mo</b><br>nange   | <b>de setting</b><br>to operating mode      |                                                     |           | de perfil que se pueda seleccionar                                                                                                    |                                                |                      | 14              | Drive Enable                    |  |
| 2   | 1->0: Ch<br>Moving t                                                                                                    | iange<br>io zer          | to parameterization (S-0-0148)              | on mode                                             |           |                                                                                                    |                                                |                      |                 | Drive On                        |  |
|     | 0->1: St<br>1->0: Ex                                                                                                    | art ho<br>it hom         | ming command "C<br>ning command "C6"        | 6"<br>"                                             | 0/9       | Comp                                                                                                    | and operation mode (with SEPCOS: S             | 0 0124 bit 9 0)      |                 |                                 |  |
| 3   | Absolute<br>command                                                                                                    | e / rel<br>I value       | ative ( <u>S-0-0346</u><br>" (S-0-0282))    | , bit 3) (only effective when using "Positioning    | 9/8       | 00: Pr                                                                                                    | nary operation mode                            | <u></u>              |                 |                                 |  |
|     | 0: " <u>S-0-0</u><br>the drive                                                                                                    | <u>0282</u> ,            | Positioning comma                           | and value" is processed as absolute target position | on in     | 10: Se                                                                                                    | condary oper. mode 1 (e.g., jogging)           |                      |                 |                                 |  |
|     | 1: " <u>S-0-(</u><br>drive                                                                                                    | <u>0282</u> ,            | Positioning comma                           | and value" is processed as relative travel path in  | the 12    | 11: Se                                                                                                    | condary oper. mode 3                           |                      |                 |                                 |  |
| 4   | Immedia<br>0282, Pos                                                                                                    | ate ble<br>sitionir      | ock change ( <u>S-0</u><br>ng command value | -0346, bit 5) (only effective when using "S-0-      | 12        | Interp                                                                                                    | lator clock (only in cycl. pos. control): T    | oggles when new cor  | nmand           | l values                        |  |
|     | 0: " <u>S-0-0</u><br>position v                                                                                                    | 0 <u>282</u> ,<br>vas re | Positioning comma<br>ached                  | and value" is only applied after the last active ta | rget      | are tra                                                                                                    |                                                |                      |                 |                                 |  |
|     | <ol> <li>"<u>S-0-0282</u>, Positioning command value" is applied immediately on toggling of<br/>command value acceptance</li> </ol> |                          |                                             |                                                     |           | 0->1                                                                                                    | Drive start                                    | decelorated (speed c |                 |                                 |  |
| 5   | Clear error ( <u>S-0-0099</u> )<br>0->1: Start error clearing command "C5"                                                          |                          |                                             |                                                     |           | reset!                                                                                                    | Drive hait, i.e., the drive is inimediately    | decelerated (speed c | J command value |                                 |  |
| 7/6 | 1->0: Exi<br>Positioni                                                                                                    | it com<br>ina/ic         | mand "C5"<br>ogging (S-0-034                | 6 bit 2 + <u>S-0-0346 bit 1</u> )                   | 14        | 14 Drive enable (P-0-0116, bit 14)<br>Irrespective of P-0-4077, bit 14 of "P-0-0116" is automatically set inter<br>as field bus communication is active. |                                                |                      | tornal          | ly as soon                      |  |
|     | Positionin<br>00: Positi                                                                                                    | ig acti<br>ioning        | vated by:<br>active, started b              | y changing bit 0                                    |           |                                                                                                    |                                                |                      | Contral         |                                 |  |
|     | Positionin<br>01: Infinit                                                                                                    | g abo<br>te tra          | rted by:<br>vel in positive dire            | ction (jog+)                                        | 15        | Drive<br>0->1:                                                                                                    | DN ( <u>P-0-0116</u> , bit 15)<br>Drive enable |                      |                 |                                 |  |
|     | 11: Stop                                                                                                    | ping t                   | he axis (positionin                         | g stop)                                             |           | 1->0:                                                                                                    | Best possible deceleration according to "      | <u>P-0-0119</u> "    |                 |                                 |  |

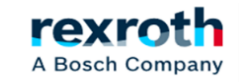

# Indradrive - Comunicación ProfiNet – Estructura del parámetro P-0-4078 Status Word

|                                                                                                  | _                                                                                                    | P                         | arameter                                                                                   | Description                                                                                       | Word       | Numbe |                                                                                                    | PARAMETER             | BIT     | DESCRIPTION                     |
|--------------------------------------------------------------------------------------------------|----------------------------------------------------------------------------------------------------|---------------------------|--------------------------------------------------------------------------------------------|---------------------------------------------------------------------------------------------------|------------|-------|----------------------------------------------------------------------------------------------------|-----------------------|---------|---------------------------------|
|                                                                                                  |                                                                                                    | 1                         | P-0-4078                                                                                   | FieldBus: Status Word                                                                             | Word       | 1     |                                                                                                    | P-0-4078              | 0       | Operating Mode Acknowledgment   |
|                                                                                                  |                                                                                                    | 2                         | S-0-0051                                                                                   | Position Feedback Value 1                                                                         | High Word  | 1 2   |                                                                                                    |                       | 1       | Operating Mode Acknowledgment   |
|                                                                                                  |                                                                                                    |                           |                                                                                            |                                                                                                   | Low Word   | 1 3   |                                                                                                    |                       | 2       | In Reference                    |
|                                                                                                  |                                                                                                    | 3                         | S-0-0040                                                                                   | Velocity Feedback Value 1                                                                         | High Word  | 1 4   |                                                                                                    |                       | 3       | In Standstill                   |
| Status                                                                                           | (AT)                                                                                                    |                           |                                                                                            |                                                                                                   | Low Word   | 1 5   |                                                                                                    |                       | 4       | Command Value Reached           |
| Status                                                                                           | ·^י/                                                                                                    | 4                         | S-0-0390                                                                                   | Diagnostic Message Number                                                                         | High Word  | d 6   |                                                                                                    |                       | 5       | Command Change Bit              |
|                                                                                                  |                                                                                                    |                           |                                                                                            |                                                                                                   | Low Word   | 1 7   |                                                                                                    |                       | 6       | Operating Mode Error            |
|                                                                                                  |                                                                                                    | 5                         | S-0-0144                                                                                   | Signal Status Word                                                                                | Word       | 8     |                                                                                                    |                       | 7       | Status Command value Processing |
|                                                                                                  |                                                                                                    | 6                         | S-0-0000                                                                                   | Dummy                                                                                             | Word       | 9     |                                                                                                    |                       | 8       | Actual Operation Mode Bit 0     |
|                                                                                                  |                                                                                                    | 7                         | S-0-0000                                                                                   | Dummy                                                                                             | Word       | 10    |                                                                                                    |                       | 9       | Actual Operation Mode Bit 1     |
|                                                                                                  |                                                                                                    | 8                         | S-0-0000                                                                                   | Dummy                                                                                             | Word       | 11    |                                                                                                    |                       | 10      | Command Value Acknowledgment    |
| lit D                                                                                            | Designat                                                                                                    | tion/                     | function                                                                                   |                                                                                                   |            |       |                                                                                                    |                       | 11      | Class 3 Diagnostics Message     |
| /0 0                                                                                             | Operatin                                                                                                    | <b>g m</b> a              | ode acknowled                                                                              | Igment                                                                                            |            |       |                                                                                                    |                       | 12      | Class 2 Diagnostics Warning     |
| 0                                                                                                | 01: Not r<br>00:Param                                                                                                    | eleva<br>eter             | nt<br>mode                                                                                 |                                                                                                   |            |       |                                                                                                    |                       | 13      | Class 1 Diagnostics Drive Error |
| ! <b>I</b> i                                                                                     | In refere                                                                                                    | nce                       | (status of refe                                                                            | erence encoder)                                                                                   | ĺ          |       |                                                                                                    |                       | 14      | Ready for Operation Bit 0       |
| 0                                                                                                | D: Relativ<br>1: Homed                                                                                                    | e e                       |                                                                                            |                                                                                                   |            |       |                                                                                                    |                       | 15      | Ready for Operation Bit 1       |
| : II<br>1                                                                                        | In stand                                                                                                    | still (<br>velo           | ( <u>S-0-0331</u> , bit                                                                    | t 0)<br>till window   S-0-0040   < S-0-0124                                                       | í          | 9/8   | Actual operation mode ( <u>P-0-0116</u> Bit 89)                                                                                                    |                       |         |                                 |
| C<br><br>1                                                                                       | Comman<br>Veloci<br>1: Comma                                                                                                    | ity co                    | lue reached fo                                                                             | or<br><u>(S-0-0330</u> , bit 0)                                                                   |            |       | 00: Primary operation mode<br>01: Secondary oper. mode 1<br>10: Secondary oper. mode 2<br>11: Secondary oper. mode 3                                |                       |         |                                 |
| <br>1<br><br>1                                                                                   | 1: In posi<br>Drive-<br>1.  ( <u>S-0-</u><br>Drive-                                                                                                    | ition<br>inter<br>0258    | ( <u>S-0-0336</u> , bit<br>rnal interpolat<br>3) - ( <u>S-0-0051</u> ,<br>trolled position | 0)<br>ion<br>/53)  <u>5-0-0057</u> ( <u>5-0-0437</u> , Bit 1)                                     |            | 10    | Command value acknowledgment<br>By toggling the bit ( <u>S-0-0419</u> , Bit 0), the drive ackno<br>"positioning command value" ( <u>S-0-0282</u> ). | wledges the acceptanc | e of th | e                               |
| 1<br>"I                                                                                          | 1:  ( <u>S-0-</u><br>Nfeedba                                                                                                    | -0430<br>ck =             | 0) - ( <u>S-0-0051</u><br>0" ( <u>S-0-0331</u> ,                                           | /53)  <u>S-0-0057</u> and in "position" ( <u>S-0-0336</u> ,<br>Bit 0); ( <u>S-0-0437</u> , Bit 2) | Bit 0) and | 11    | Class 3 diagnostics message (cf. <u>S-0-0013</u> )<br>The bit is set if a class 3 diagnostics message is prese                                      | ent.                  |         |                                 |
| <br>1<br>C                                                                                       | <b>Positi</b><br>1: "End p<br>Other ope                                                                                                    | oning<br>ositio<br>eratio | g block mode<br>on reached" <u>P-C</u><br>on modes: 1. Ta                                  | 0 <u>-4061</u> , Bit 4)<br>arget position attained" ( <u>S-0-0342</u> , Bit 0)                    |            | 12    | Class 2 diagnostics warning (cf. <u>S-0-0012</u> )<br>The bit is set if a class 2 diagnostics warning is prese                                      | nt.                   |         |                                 |
| 5 Command change bit<br>1: If command status has changed<br>0: If command status has not changed |                                                                                                    |                           |                                                                                            |                                                                                                   |            | 13    | Class 1 diagnostics drive error (cf. <u>S-0-0011</u> )<br>The bit is set if a class 1 diagnostics error is present (                                | (drive interlock).    |         |                                 |
| 6 Operating mode error<br>1: Error in transition command<br>0: No error in transition command    |                                                                                                    |                           |                                                                                            |                                                                                                   |            | 15/14 | Ready for operation (P-0-0116, Bit 14/15)<br>00: Not ready for power on (e.g. "P2")                                                                 |                       |         |                                 |
| S<br>1<br>0                                                                                      | Status of command value processing<br>1: Drive does not follow command value input (e.g., when Drive Halt is active)<br>0: Drive follows command value input (e.g., "AF" active) |                           |                                                                                            |                                                                                                   |            |       | 01: Ready for power on ("bb")<br>10: Control section and power section ready for op. (<br>11: In operation, with torque (e.g. "AF")                 | "Ab")                 |         |                                 |

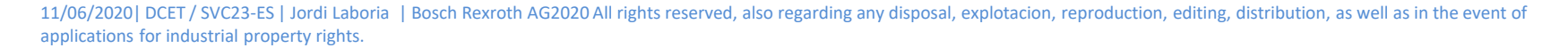

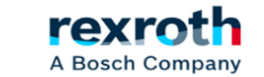

# Indradrive - Comunicación ProfiNet – Estructura del parámetro S-0-0145 (Signal Control Word)

|                  |   | Parameter | Description               | Word      | Number |
|------------------|---|-----------|---------------------------|-----------|--------|
| Control<br>(MDT) | 1 | P-0-4077  | FieldBus: Control Word    | Word      | 1      |
|                  | 2 | S-0-0282  | Positioning Command Value | High Word | 2      |
|                  |   |           |                           | Low Word  | 3      |
|                  | 3 | S-0-0259  | Positioning Velocity      | High Word | 4      |
|                  |   |           |                           | Low Word  | 5      |
|                  | 4 | S-0-0260  | Positioning Acceleration  | High Word | 6      |
|                  |   |           |                           | Low Word  | 7      |
|                  | 5 | S-0-0359  | Positioning Deceleration  | High Word | 8      |
|                  |   |           |                           | Low Word  | 9      |
|                  | 6 | S-0-0145  | Signal Control Word       | Word      | 10     |

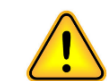

Esta estructura de 16 bits se puede configurar manualmente

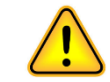

En este ejemplo sólo estamos utilizando uno de los bits que nos permite hacer el referenciado en un eje con encoder absoluto

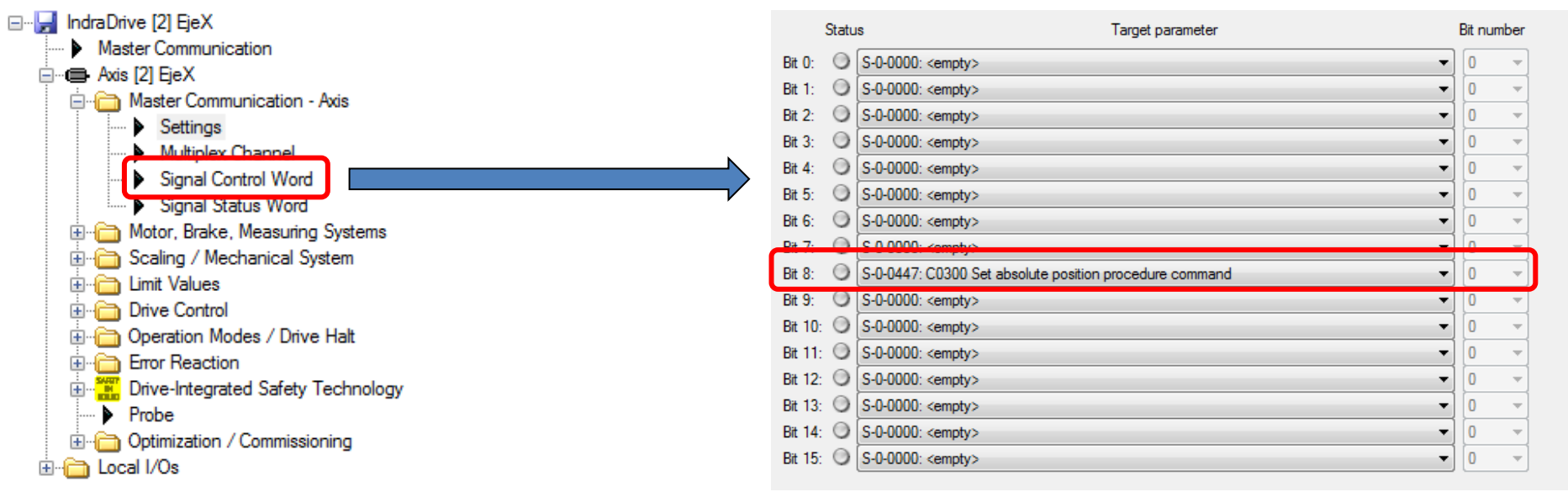

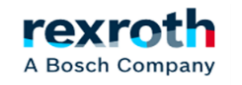

# Indradrive - Comunicación ProfiNet – Estructura del parámetro S-0-0144 (Signal Status Word)

|             |   | Parameter | Description               | Word      | Number |
|-------------|---|-----------|---------------------------|-----------|--------|
| Status (AT) | 1 | P-0-4078  | FieldBus: Status Word     | Word      | 1      |
|             | 2 | S-0-0051  | Position Feedback Value 1 | High Word | 2      |
|             |   |           |                           | Low Word  | 3      |
|             | 3 | S-0-0040  | Velocity Feedback Value 1 | High Word | 4      |
|             |   |           |                           | Low Word  | 5      |
|             | 4 | S-0-0390  | Diagnostic Message Number | High Word | 6      |
|             |   |           |                           | Low Word  | 7      |
|             | 5 | S-0-0144  | Signal Status Word        | Word      | 8      |
|             | 6 | S-0-0000  | Dummy                     | Word      | 9      |
|             | 7 | S-0-0000  | Dummy                     | Word      | 10     |
|             | 8 | S-0-0000  | Dummy                     | Word      | 11     |

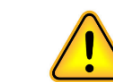

# Esta estructura de 16 bits se puede configurar manualmente

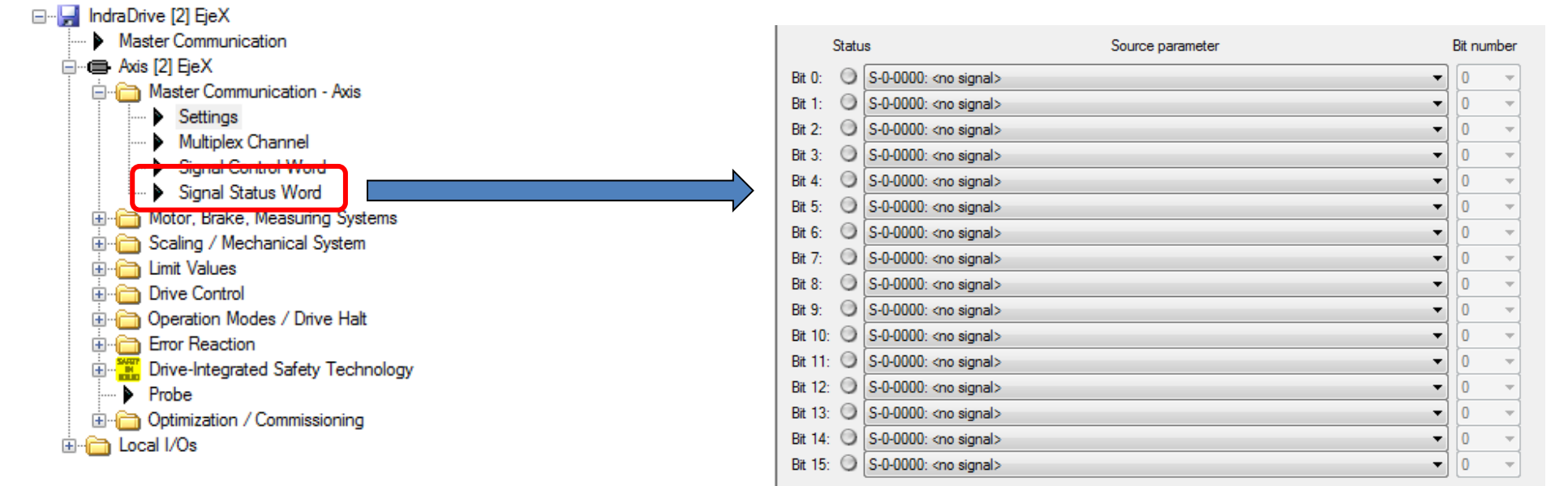

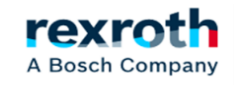

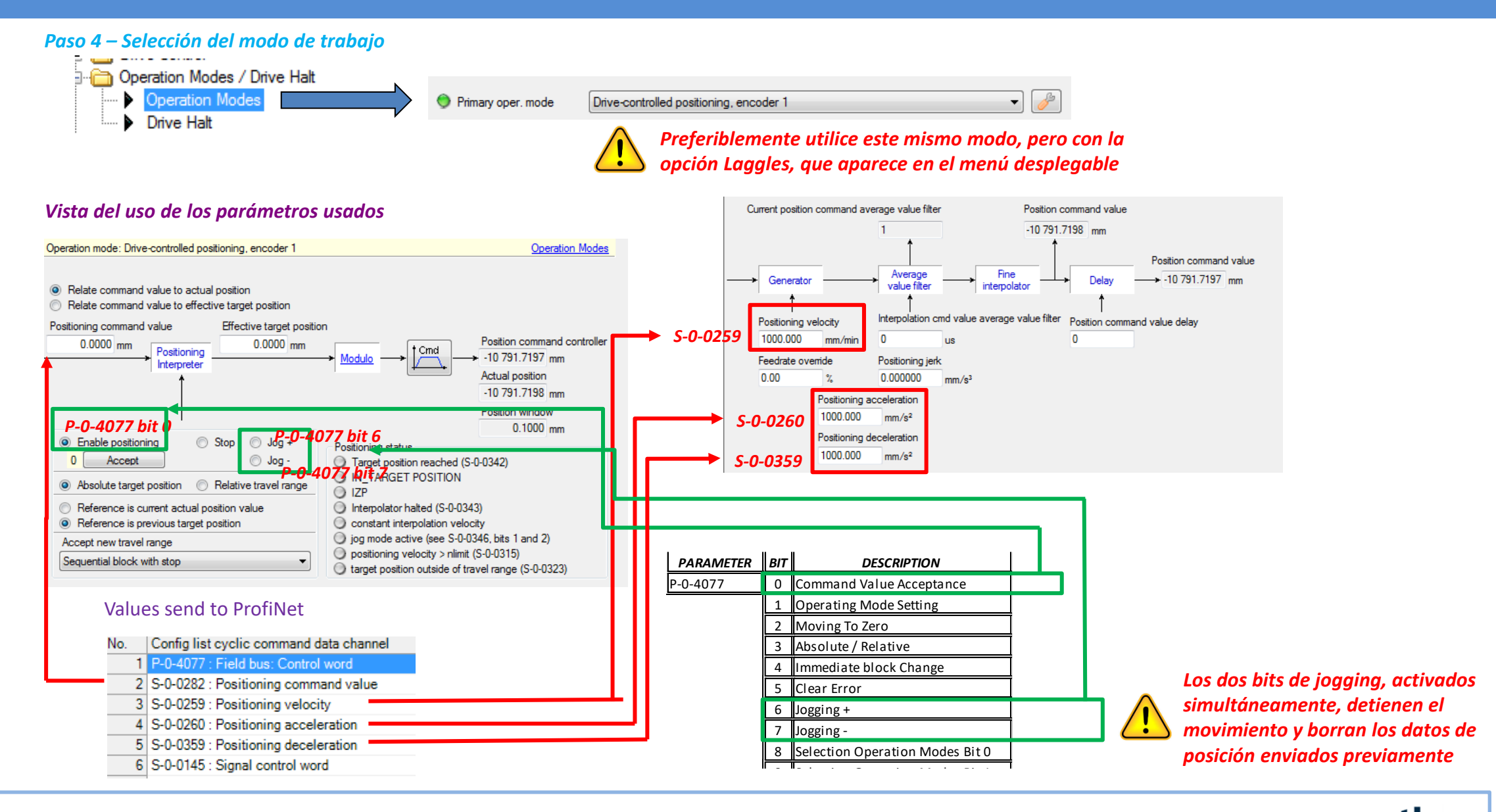

rexr

A Bosch Company

11/06/2020| DCET / SVC23-ES | Jordi Laboria | Bosch Rexroth AG2020 All rights reserved, also regarding any disposal, explotacion, reproduction, editing, distribution, as well as in the event of applications for industrial property rights.

# Configuración TIA Portal

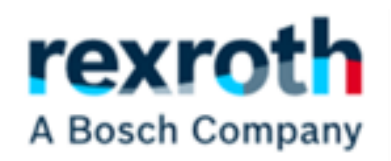

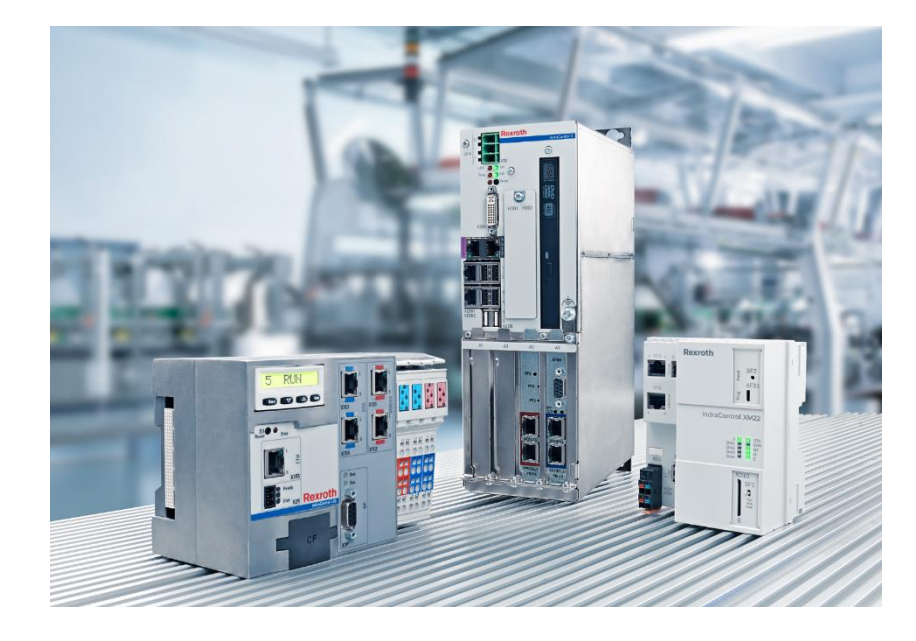

# Contenido:

- TIA Portal a Indradrive Conectores de Comunicación
- Tia Portal a Indradrive GSDML & Ejemplo red TIA Portal
- Tia Portal a Indradrive Estructura utilizada para la comunicación
- Tia Portal a Indradrive Correspondencia de E/S con parámetros de Indradrive
- Tia Portal a Indradrive Asignación IP a Indradrive
- TIA Portal a Indradrive Ejemplo para controlar un eje en Posicionado y en Jogging

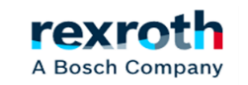

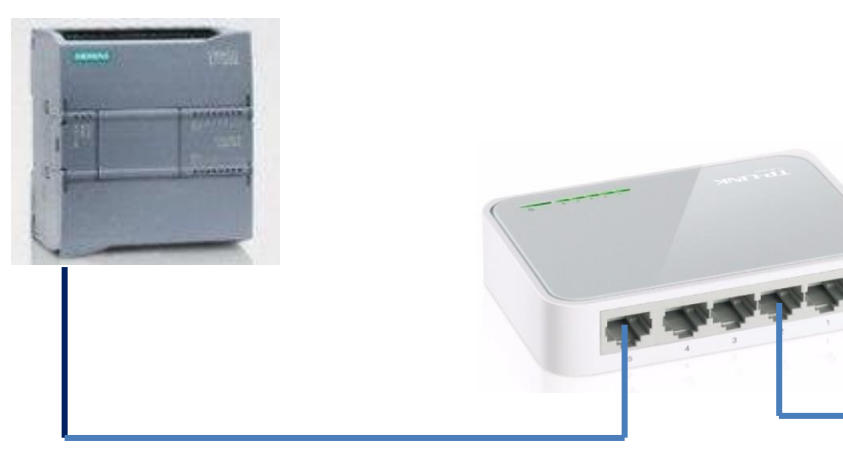

El punto de conexión en un Indradrive estándar y trabajando en un sistema Profinet es a través del conector X23 (P1), de lo contrario el sistema funciona, pero se genera un error en el PLC maestro a pesar de que el indradrive continúa funcionando.

Recuerde que la conexión debe realizarse en los conectores MultiEthernet, en este caso con la comunicación ProfiNet ya seleccionada

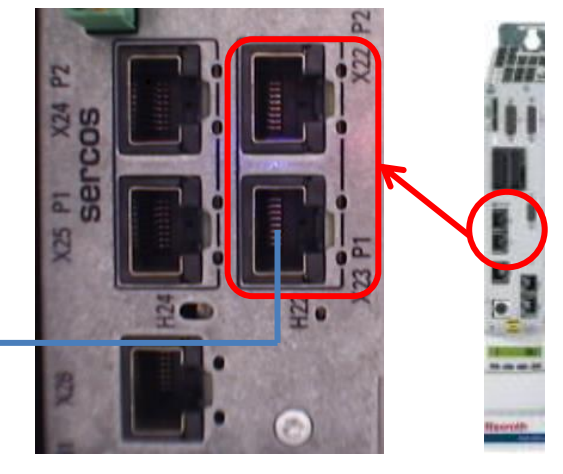

### Estado en Siemens (TIA Portal) no conectado

| - 🍟      | Módulo             |
|----------|--------------------|
| a        | ▼ axis1            |
| <b>5</b> | ▼ PN-IO            |
| <b>5</b> | Port 1 - RJ45      |
| 2        | Port 2 - RJ45      |
| 2        | ParamCh not used_1 |
| 2        | F-Modul not used_1 |
| 2        | Input 11 Words_1   |
| 2        | Output 10 Words_1  |
|          |                    |

# Estado en el cable Siemens (TIA Portal) conectado en X22 (P2)

| <b>**</b> | Módulo             |
|-----------|--------------------|
| 6         | ▼ axis1            |
| <b>~</b>  | ▼ PN-IO            |
| <b>P</b>  | Port 1 - RJ45      |
| <b>~</b>  | Port 2 - RJ45      |
| <b>~</b>  | ParamCh not used_1 |
| <b>~</b>  | F-Modul not used_1 |
| <b>~</b>  | Input 11 Words_1   |
| <b>~</b>  | Output 10 Words_1  |

# Estado en el cable siemens (TIA Portal) conectado en X23 (P1)

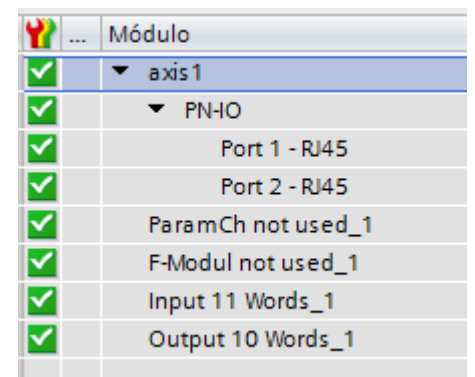

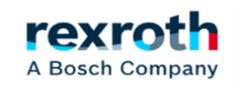

# El archivo GSDML debe instalarse según la versión FW utilizada por Indradrive

| Administrar archivos de descripción de dispositivos            |                                            |  |        |  |  |  |
|----------------------------------------------------------------|--------------------------------------------|--|--------|--|--|--|
| Ruta de origen:                                                | igen: Z:\Jordi_Test_OR\AdditionalFiles\GSD |  |        |  |  |  |
| Contenido de la ruta importada                                 |                                            |  |        |  |  |  |
| Archivo                                                        |                                            |  | Idioma |  |  |  |
| GSDML-V2.1-Bosch Rexroth AG-011F-Indradrive_01V01-20130708.xml |                                            |  | Inglés |  |  |  |

https://www.boschrexroth.com/en/xc/products/product-groups/electric-drives-and-controls/servo-drives/control-units/csb02-basic-single-axis-control-unit

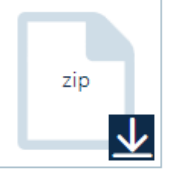

### INDRADRIVE\_GSDML\_PN\_20180110.xml

Software | All languages | 09/11/18 | Archive | 10k

Device data sheet; (Firmware compatibility, see integrated Info.txt file)

Ejemplo de red de comunicación ProfiNet con Indradrive en TIA Portal

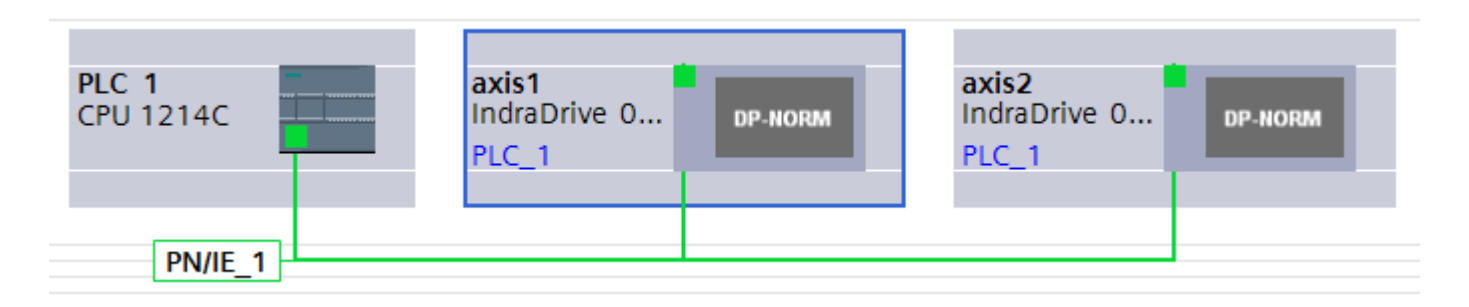

11/06/2020| DCET / SVC23-ES | Jordi Laboria | Bosch Rexroth AG2020 All rights reserved, also regarding any disposal, explotacion, reproduction, editing, distribution, as well as in the event of applications for industrial property rights.

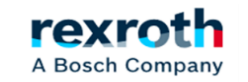

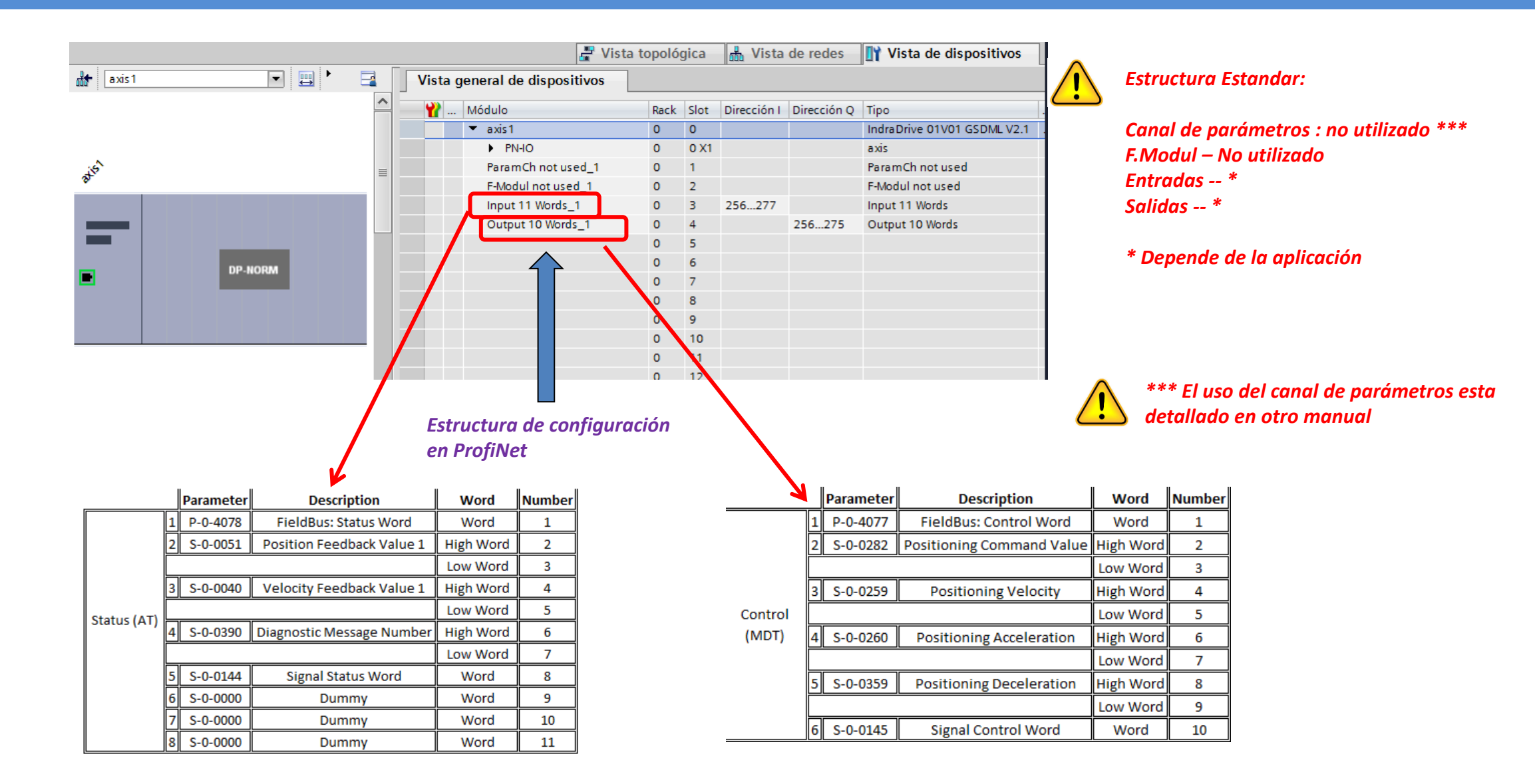

A Bosch Company

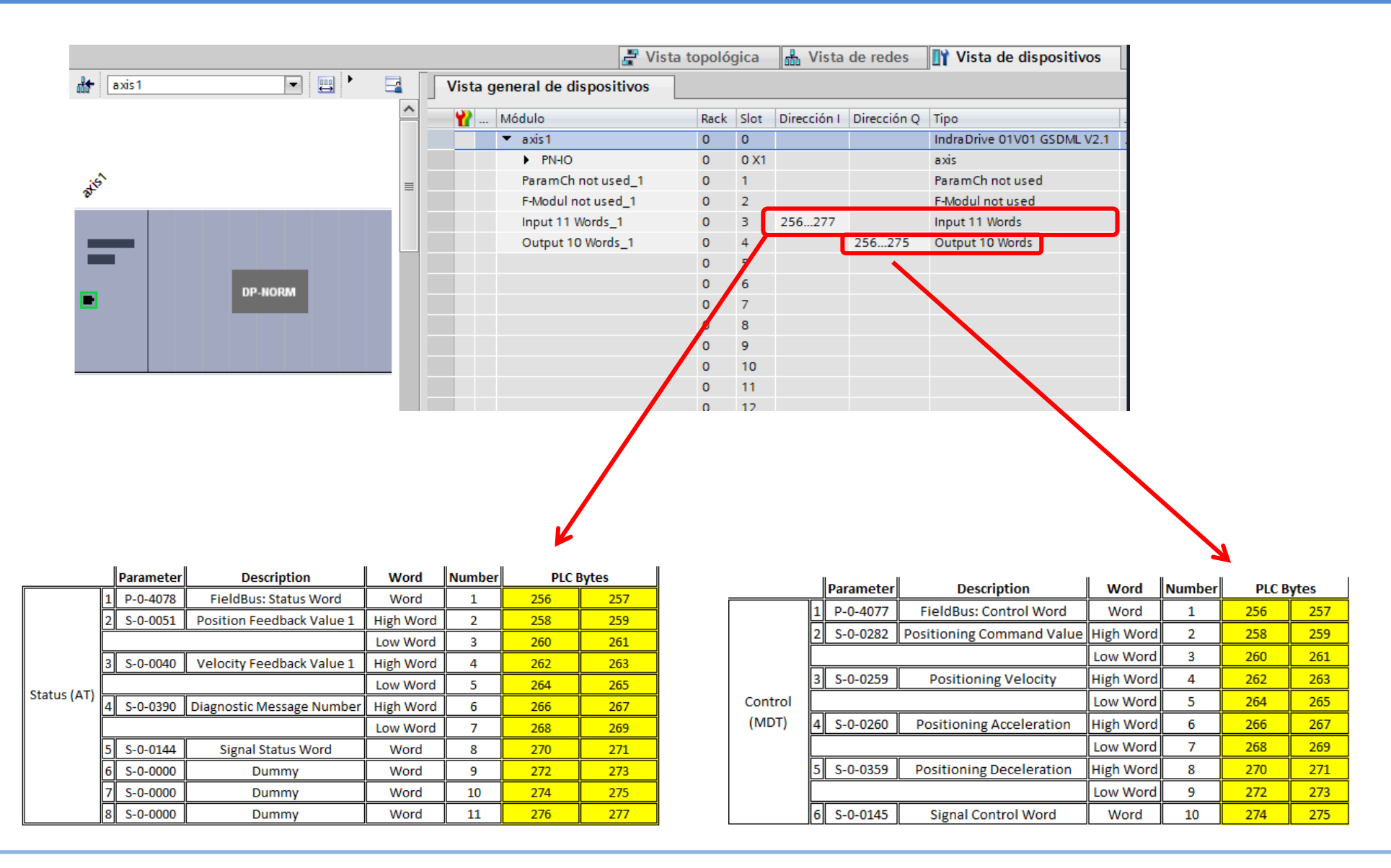

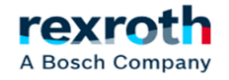

PLC 📲 Vista topológica H Vista de redes Vista de dispositivos - 🖽 🕨 axis1 2 Vista general de dispositivos El nombre debe Módulo Rack Slot Dirección I Dirección Q Tipo ser idéntico en IndraDrive 01V01 GSDML V2.1 axis1 0 0 0 0 X1 axis PN-IO ambos lados atis ParamCh not used\_1 ParamCh not used 0 F-Modul not used 1 F-Modul not used 0 2 Input 11 Words\_1 256...277 Input 11 Words 0 3 utput 10 Words\_1 256...275 Output 10 Words DP-NORM 10 11 Basic settings of master communication Engineering over IP (X22/X23) PROFINET **Q** Propiedades 🗓 Información 🤢 🗓 Diagnóstic Device MAC address 00-60-34-AE-8C-EA PROFI General Variables IO Constantes de sistema Textos Port 1 MAC address 00-60-34-AE-8C-EB General ^ NET **Direcciones Ethernet**  Interfaz PROFINET [X1] Port 2 MAC address 00-60-34-AE-8C-EC Interfaz conectada en red con En este caso, la dirección es asignada IP address 10.0.0.0 Subred: PN/IE\_1 0 0 0 0 automáticamente por el PLC Master ID de hardware ID de hardware 0.0.0.0 Default gateway Protocolo IP Device address 🔽 Utilizar protocolo I RUN : Data Exchange active Field bus: diagnostic message Ajustar dirección IP en el proyecto Nombre asignado en Indraworks Dirección IP: 192 . 168 . 0 . 2 Device name axis1 Watchdog time ms Internal copy time of process data 2000 US Parameter channel configuration Deactivated O Permitir ajustar la dirección IP directamente en el dispositivo 0 Length of parameter channel Byte

# Active esta opción si desea colocar la dirección IP de Indraworks

11/06/2020 | DCET / SVC23-ES | Jordi Laboria | Bosch Rexroth AG2020 All rights reserved, also regarding any disposal, explotacion, reproduction, editing, distribution, as well as in the event of applications for industrial property rights.

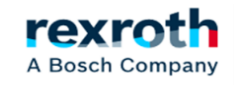

# Indradrive - TIA Portal a Indradrive – Ejemplo de control para movimiento en Jogging y envió a posición

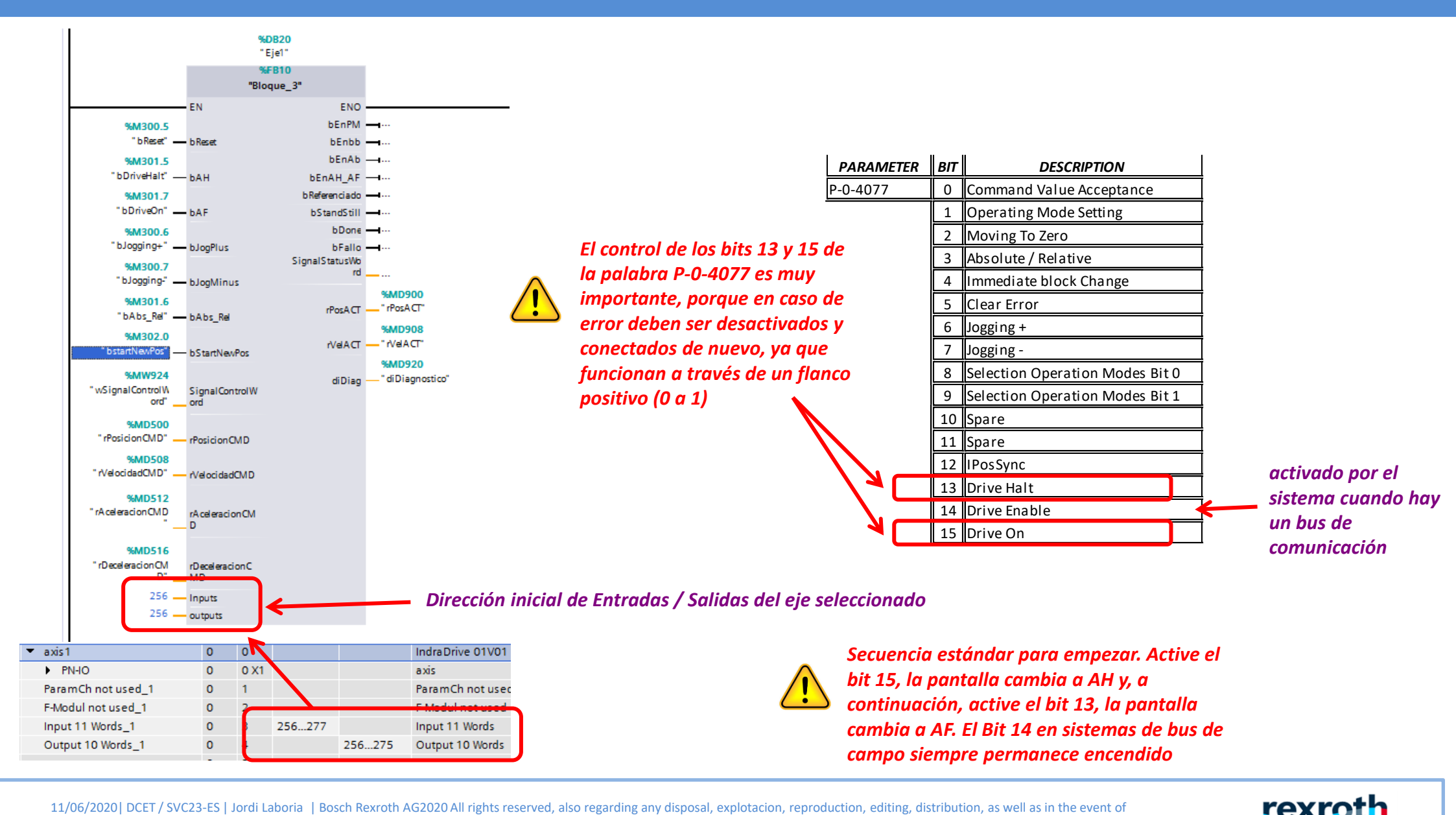

A Bosch Company

11/06/2020| DCET / SVC23-ES | Jordi Laboria | Bosch Rexroth AG2020 All rights reserved, also regarding any disposal, explotacion, reproduction, editing, distribution, as well as in the event of applications for industrial property rights.

Indradrive -

# ¡ Gracias por su atención !

# rexroth A Bosch Company

11/06/2020| DCET / SVC23-ES | Jordi Laboria | Bosch Rexroth AG2020 All rights reserved, also regarding any disposal, explotacion, reproduction, editing, distribution, as well as in the event of applications for industrial property rights.

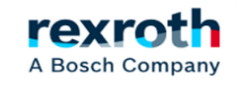